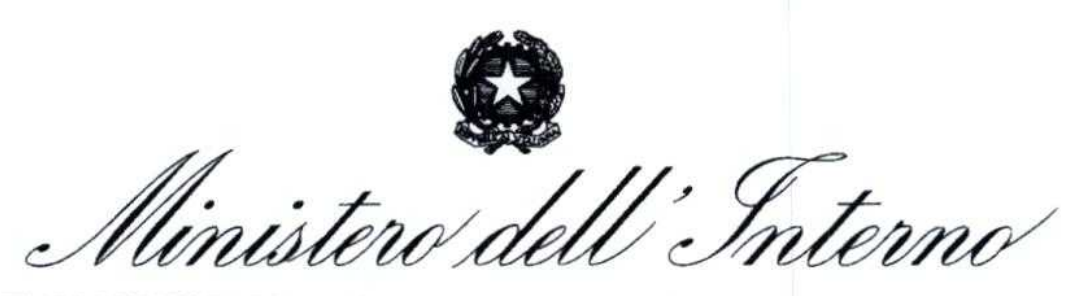

DIPARTIMENTO DEI VIGILI DEL FUOCO, DEL SOCCORSO PUBBLICO E DELLA DIFESA CIVILE UFFICIO III: RELAZIONI SINDACALI

ALLE OO.SS. RAPPRESENTATIVE DEL PERSONALE DIRETTIVO E DIRIGENTE

dipvvf.STAFFCADIP.REGISTRO UFFICIALE.U.0020660.02-12-2020

ALLE OO.SS. RAPPRESENTATIVE DEL PERSONALE NON DIRETTIVO E NON DIRIGENTE

DEL CORPO NAZIONALE DEI VIGILI DEL FUOCO

OGGETTO: Manuale operativo polizze ad adesione facoltativa B) e C) Unisalute.

Si trasmettono, per opportuna conoscenza, a codeste Organizzazioni Sindacali, la nota dell'Opera Nazionale di assistenza del Corpo Nazionale dei Vigili del fuoco, di pari oggetto ed il relativo allegato.

IL CAPO DELL'UFFICIO DI STAFF Lanza Bucceri

## diputes Opera Nazionale di Assistenza per il Personale del Corpo Nazionale dei Vigili del Fuoco

(Eretta in Ente Morale con D.P.R. 30 Giugno 1959, n. 630) presso il MINISTERO DELL'INTERNO

> Alle Direzioni Centrali LORO SEDI

All'Ufficio Centrale Ispettivo SEDE

Alle Direzioni Regionali ed Interregionali LORO SEDI

Agli Uffici di diretta collaborazione del Sig. Capo Dipartimento <u>SEDE</u>

Agli Uffici di diretta collaborazione del Sig. Capo del Corpo Nazionale dei Vigili del Fuoco <u>SEDE</u>

Ai Comandi Provinciali Vigili del Fuoco LORO SEDI

Al Comando del Corpo Permanente di <u>TRENTO</u>

All' Associazione Nazionale dei Vigili del Fuoco del Corpo Nazionale <u>CAPANNELLE</u>

e, p.c. Al Sig. Capo del Corpo Nazionale dei Vigili del Fuoco <u>SEDE</u>

OGGETTO: Manuale operativo polizze ad adesione facoltativa B) e C) Unisalute

Facendo seguito alla circolare 10/A del 13/11/2020 "Proroga annuale copertura sanitaria Unisalute – 30/11/2020-30/11/2021" e alla circolare 11/A Modalità di proroga annuale copertura sanitaria Unisalute polizze ad adesione facoltativa B) e C) – 30/11/2020-30/11/2021, si invia in allegato alla presente nota il Manuale operativo per l'adesione ai piani sanitari B) e C).

Si ribadisce che l'adesione si potrà effettuare attraverso la registrazione nel portale dedicato, attivo dal 01/12/2020 al 20/12/2020.

Si riporta di seguito l'indirizzo:

#### https://clientportal.willis.it/MyBenefitPlan

# Opera Nazionale di Assistenza per il Personale del Corpo Nazionale dei Vigili del Fuoco

(Eretta in Ente Morale con D.P.R. 30 Giugno 1959, n. 630) presso il MINISTERO DELL'INTERNO

Si invitano codesti Uffici nonché i Referenti ONA presso le strutture territoriali del Corpo Nazionale dei Vigili del Fuoco, a voler garantire, con ogni mezzo, la massima diffusione della presente comunicazione.

> IL SEGRETARIO GENERALE Di Pietro (ORIGINALE FIRMATO AGLI ATTI)

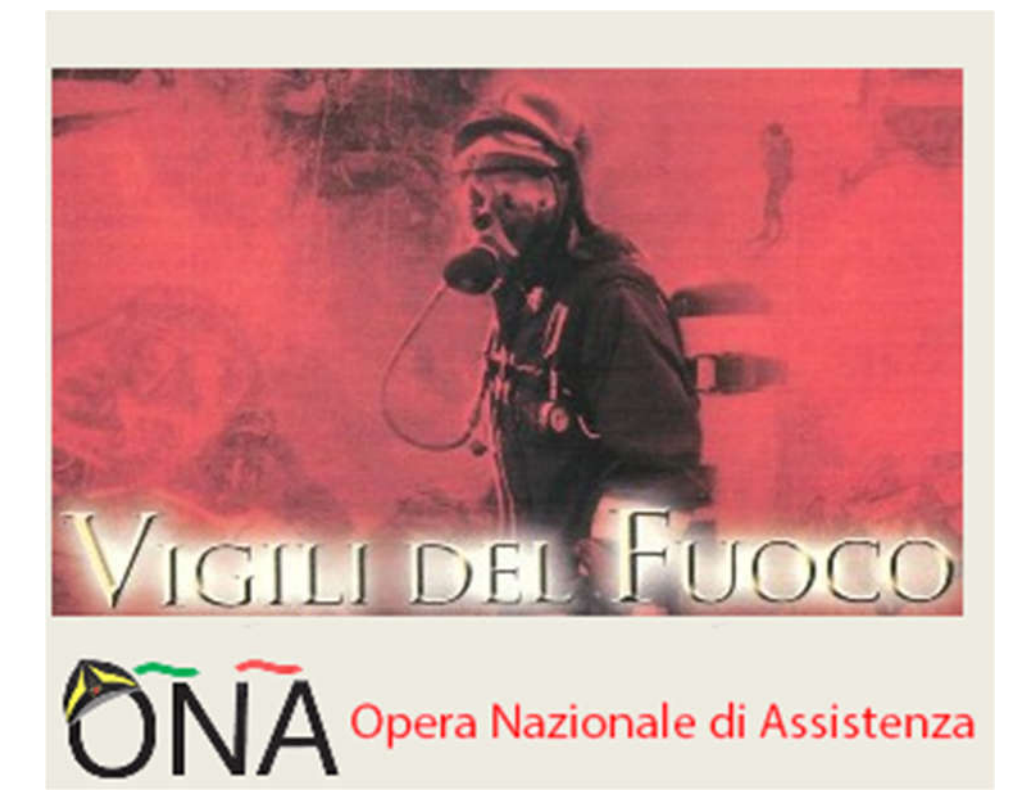

## Manuale Operativo per l'adesione ai Piani Sanitari B e C

Edizione 01/12/2020

Una volta inserito l'URL: <u>https://clientportal.willis.it/MyBenefitPlan/preregistrazione</u>all'utente si presenta la prima scheramata di accesso al sistema **MyBenefitPlan** 

H&B *MyBenefit Plan* Protetto! Con Willis Towers Watson

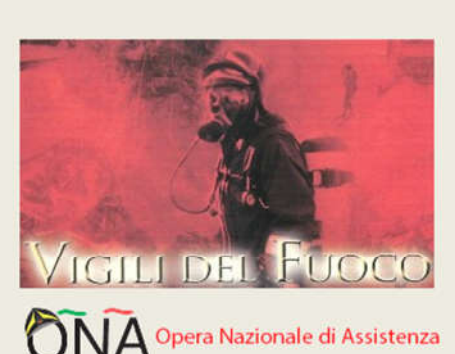

| USERN | (AME (il tuo indirizzo email |
|-------|------------------------------|
| PASSV | VORD                         |
| -     |                              |
|       | ACCEDI                       |

## Registrati

#### INSERISCI IL CODICE FISCALE PRIMA DI PROCEDERE CON LA REGISTRAZIONE

Se hai già effettuato la registrazione accedi all'Area Riservata inserendo email e password. In caso di smarrimento della password clicca su "Hai dimenticato la Password?" e riceverai le istruzioni per generarne una nuova.

La proroga alle opzioni B e C è riservata:

- Ai soggetti che avevano aderito alla proroga con scadenza 30/11/2020 (in corso).
- Ai soggetti che erano in copertura alla scadenza originaria del 31/05/2019 che per varie ragioni non ha potuto rinnovare l'adesione nelle finestre di proroga 31/05/2019-30/11/2019 o alla successiva 30/11/2019-30/11/2020.

Le Nuove adesioni sono possibili solamente:

- · Per il personale posto in quiescenza dal 01/12/2019.
- Per le nuove nomine del Personale del C.N.V.V.F. e dell'Amministrazione civile dell'interno (nuovi assunti dal 01/12/2019).
- Per il personale che ha modificato lo stato di famiglia nel periodo dal 01/12/2019 (matrimonio, convivenza, nascita figlio/i).

Dichiaro di possedere uno dei requisiti sopra elencati per aderire al Piano integrativo ONA \*

| CODICE FISCALE * |  |  |
|------------------|--|--|
|                  |  |  |
|                  |  |  |

#### PROSEGUI

#### **NOTA BENE:**

<u>SI richiede l'inserimento del codice Fiscale proprio perché' il sistema deve riconoscere se il soggetto che</u> <u>sta provando ad acquistare le coperture ne ha diritto.</u>

#### Vi ricordiamo che potranno aderire/rinnovare i piani B e C:

- tutti coloro che erano già iscritti ai piani B e C fino al 31/05/2019 e che per qualsiasi motivo non hanno rinnovato le iscrizioni nelle successive proroghe fino al 30/11/2020 nonché tutti coloro che sono iscritti e che hanno rinnovato fino alla scadenza del 30/11/2020.
- Il personale andato in quiescenza nel periodo 30/05/2019 30/11/2019 potrà iscriversi nei piani B e C <u>inserendo nel riquadro previsto all'interno del portale, la data di quiescenza del 01/12/2019</u> in

quanto in copertura fino a tale data. Il personale andato in quiescenza successivamente alla data del 01/12/2019 dovrà indicare la data effettiva di quiescenza.

- tutto il personale che ha cambiato il proprio stato di famiglia, per matrimonio o nuove nascite avvenute nel periodo dal 01/12/2019 al 30/11/2020. Resta inteso che l'iscrizione potrà avvenire soltanto per le persone oggetto della variazione dello stato di famiglia.
- i nuovi assunti nell'annualità dal 01/12/2019 al 30/11/2020.

Gli utenti già iscritti ai Piani B e C sono stati precaricati nel sistema inserendo i dati a disposizione

## AZIONE: INSERIRE IL PROPRIO CODICE FISCALE

Una volta inserito il Codice Fiscale sarà necessario procedere alla registrazione attraverso l'inserimento di tutti i dati richiesti all'utente

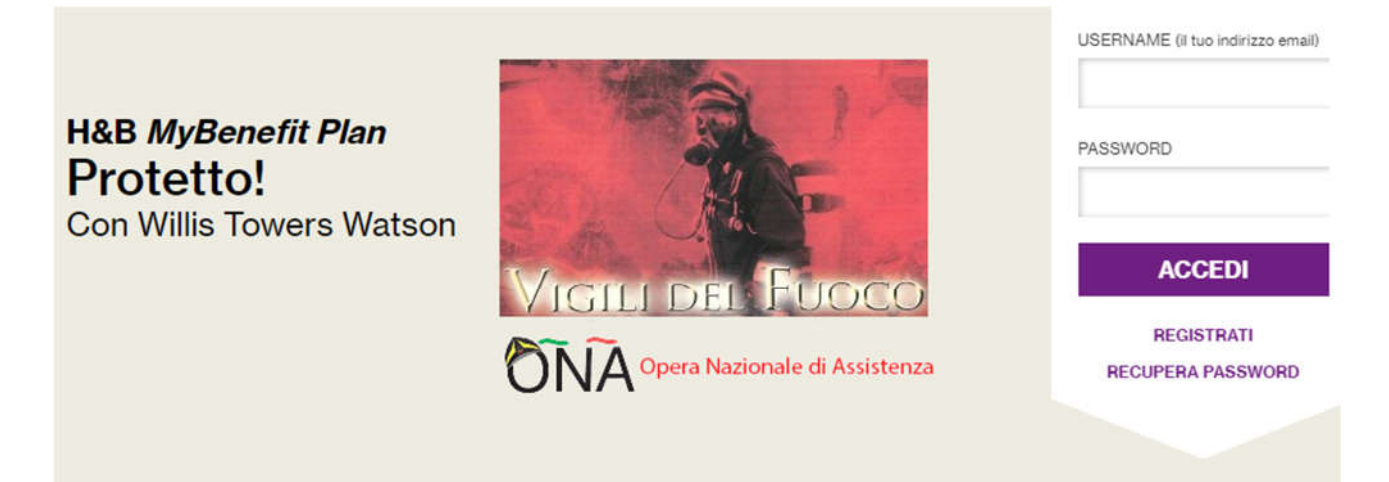

## Registrati

#### COMPILA IL SEGUENTE MODULO DI REGISTRAZIONE PER PROCEDERE CON UNA RICHIESTA DI ADESIONE

Se hai già effettuato la registrazione accedi all'Area Riservata inserendo email e password. In caso di smarrimento della password clicca su "Hai dimenticato la Password?" e riceverai le istruzioni per generarne una nuova.

#### Willis Towers Watson

|                                                                                                    | CONFERMA EMAIL *                                                                                                    |
|----------------------------------------------------------------------------------------------------|----------------------------------------------------------------------------------------------------|
| PASSWORD *                                                                                                    | CONFERMA PASSWORD *                                                                                                  |
| DME *                                                                                                    | COGNOME -                                                                                                    |
| ATEGORIA DI APPARTENENZA *                                                                                                    | ASSOCIAZIONE / CONVENZIONE                                                                                           |
| Seleziona una professione                                                                                                    | Seleziona un'associazione o una convenzione                                                                          |
| ATA DI NASCITA *                                                                                                    | SESSO*                                                                                                    |
| ROVINCIA DI NASCITA* (In caso di nascita in uno Stato Estero selezionare EE)                                                                                                    | COMUNE DI NASCITA *                                                                                                  |
| Calaziana la previncia                                                                                                    |                                                                                                    |
| CODICE FISCALE *                                                                                                    |                                                                                                    |
| CODICE FISCALE *                                                                                                    | COMUNE DI RESIDENZA *                                                                                                |
| CODICE FISCALE * PROVINCIA DI RESIDENZA * Seleziona la provincia                                                                                                    | COMUNE DI RESIDENZA*                                                                                                 |
| CODICE FISCALE *  PROVINCIA DI RESIDENZA *  Seleziona la provincia  CAP DI RESIDENZA *                                                                                                    | COMUNE DI RESIDENZA *                                                                                                |
| CODICE FISCALE *  PROVINCIA DI RESIDENZA *  Seleziona la provincia  CAP DI RESIDENZA *  Inserire il domicilio in caso differisca dalla residenza.                                                                               | COMUNE DI RESIDENZA *                                                                                                |
| PROVINCIA DI RESIDENZA * Seleziona la provincia CAP DI RESIDENZA * Inserire Il domicilio in caso differisca dalla residenza. PROVINCIA DI DOMICILIO Seleziona la provincia                                                      | COMUNE DI RESIDENZA *                                                                                                |
| CODICE FISCALE *  PROVINCIA DI RESIDENZA *  Seleziona la provincia  CAP DI RESIDENZA *  Inserire Il domicilio in caso differisca dalla residenza.  PROVINCIA DI DOMICILIO  Seleziona la provincia  CAP DI DOMICILIO             | COMUNE DI RESIDENZA *                                                                                                |
| CODICE FISCALE *  PROVINCIA DI RESIDENZA *  Seleziona la provincia  CAP DI RESIDENZA *  Inserire il domicilio in caso differisca dalla residenza.  PROVINCIA DI DOMICILIO  Seleziona la provincia  CAP DI DOMICILIO  TELEFONO * | COMUNE DI RESIDENZA *                                                                                                |
| CODICE FISCALE *  PROVINCIA DI RESIDENZA * Seleziona la provincia CAP DI RESIDENZA *  Inserire II domicilio in caso differisca dalla residenza.  PROVINCIA DI DOMICILIO Seleziona la provincia CAP DI DOMICILIO TELEFONO *      | COMUNE DI RESIDENZA *  COMUNE DI RESIDENZA *  INDIRIZZO DI RESIDENZA *  INDIRIZZO DI DOMICILIO  TELEFONO ALTERNATIVO |

#### PRESA VISIONE DELL'INFORMATIVA

Dichiaro di aver ricevuto e preso visione dell'Informativa Privacy e di averne compreso i contenuti \*

#### CONSENSO AL TRATTAMENTO DEI DATI

Presa visione dell'Informativa che ho ricevuto e compreso, e consapevole che il mio consenso è revocabile in qualsiasi momento, dichiaro che :

- con riferimento al trattamento da parte di Willis Italia S.p.A. di PARTICOLARI CATEGORIE DI DATI PERSONALI (quali, a titolo esemplificativo, l'appartenenza ad associazioni politiche o ad organizzazioni sindacali) ai fini dell'instaurazione e ell'esecuzione di un CONTRATTO di cui è parte l'Interessato o a beneficio di quest'ultimo (qualora il contraente sia soggetto diverso).
  - ACCONSENTO AL TRATTAMENTO DEI DATI
     NON ACCONSENTO AL TRATTAMENTO DEI DATI
- In relazione al trattamento dei miei dati personali, come indicati nell'informativa (con esclusione delle "categorie particolari di dati personali"), da
  parte di Willis Italia S.p.A. per le finalità di MARKETING illustrate nell'informativa: invio di comunicazioni commerciali/promozionali, tramite
  modalità automatizzate di contatto (come e-mail, sms o mms) e tradizionali (posta tradizionale) sui prodotti e servizi propri e del Gruppo Willis
  Towers Watson, segnalazione di eventi aziendali, rilevazione del grado di soddisfazione della clientela, nonché realizzazione di indagini di
  mercato ed analisi statistiche.

#### Willis Towers Watson

- ACCONSENTO AL TRATTAMENTO DEI DATI O NON ACCONSENTO AL TRATTAMENTO DEI DATI
- in relazione al trattamento dei miei dati personali, come indicati nell'informativa (con esclusione delle "categorie particolari di dati personali") per finalità di PROFILAZIONE da parte di Willis Italia S.p.A., effettuato, anche tramite sistemi automatizzati, per analizzare le mie preferenze, abitudini, interessi al fine di ricevere comunicazioni commerciali personalizzate.
- ACCONSENTO AL TRATTAMENTO DEI DATI
   NON ACCONSENTO AL TRATTAMENTO DEI DATI

#### CONSENSO ALLA TRASMISSIONE DELLA DOCUMENTAZIONE IN FORMATO ELETTRONICO

Dichiaro di prestare il consenso alla trasmissione della documentazione in formato elettronico sia nella fase precontrattuale sia in corso di rapporto \*

SALVA

#### **NOTA BENE:**

Per proseguire il processo di adesione è necessario:

- ✓ Compilare TUTTI i campi contrassegnati dall'asterisco
- ✓ Prestare il consenso almeno alla DOMANDA N. 1 (Consenso al Trattamento dei Dati)
- Prestare il consenso alla trasmissione dei dati in formato elettronico
- Prendere visione dell'informativa privacy e dichiarare di averlo fatto
- ✓ Cliccare sul pulsante SALVA

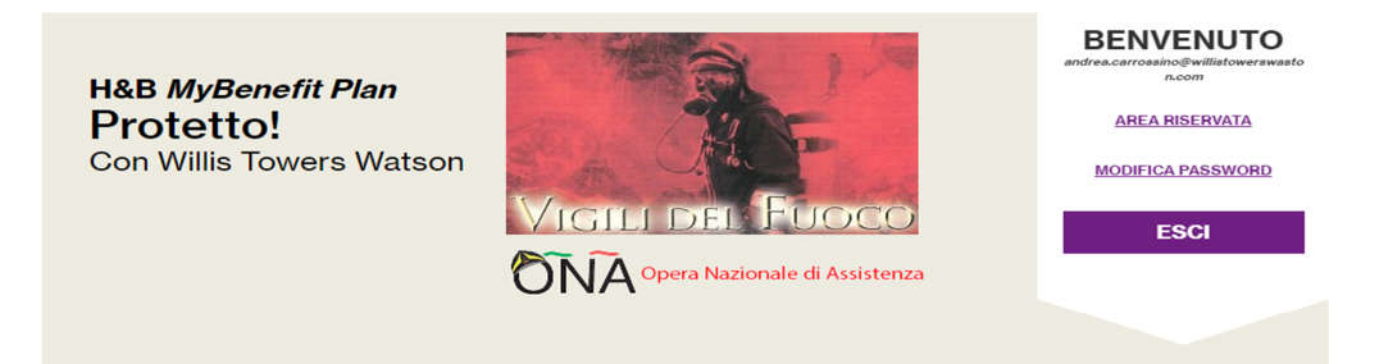

Gentile Carrossino , benvenuto/a nella tua Area Riservata! Grazie per la tua registrazione.

Da oggi potrai sempre **accedere alla tua Area Riservata** digitando la tua email e la tua password. Nella sezione "**II mio storico**" avrai a disposizione i documenti riferiti agli ordini effettuati su questo sito.

IL MIO PROFILO

IL MIO STORICO

ACQUISTA/RINNOVA POLIZZE

A questo punto, <u>una volta completata la registrazione</u>, riceverai una e-mail sull'indirizzo di posta da Te indicato recante il seguente testo:

#### Willis Towers Watson III'I'II

Gentile Andrea Carrossino, Benvenuto sul sito www.mybenefitplan.it La registrazione è avvenuta con successo! Potrai accedere all'Area Riservata con le credenziali che hai indicato: USERNAME: andrea.carrossino@willistowerswaston.com PASSWORD: password scelta in fase di registrazione Dalla tua Area Riservata puoi: • aderire a nuove coperture assicurative • rinnovare coperture assicurative • vedere il riepilogo degli ordini e degli acquisti • aggiornare i tuoi dati Per ulteriori informazioni e contatti utili

Cordiali Saluti.

Willis Italia S.p.A. – Team H&B

## **ACQUISTO/RINNOVA POLIZZA**

Una volta ottenuta la conferma della registrazione, si può' procedere all'acquisto della polizza cliccando sul tasto

ACQUISTA

Polizza Sanitaria

ACQUISTA/RINNOVA POLIZZE

V PER SAPERNE DI PIÙ

Azione: Cliccare nuovamente sul pulsante

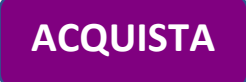

#### Willis Towers Watson III'I'II

#### FASE 1 di 6

A questo punto del processo di acquisto si apre una schermata riepilogativa delle coperture B e C

H&B *MyBenefit Plan* Protetto! Con Willis Towers Watson

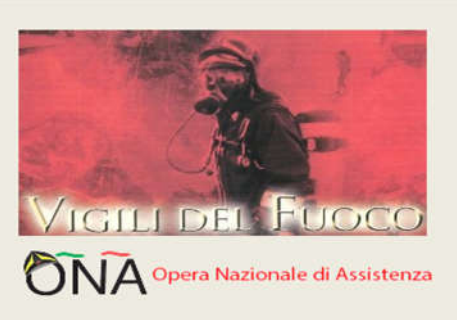

| BENVENUTO<br>andrea.carrossino@willistowerswasto<br>n.com |
|-----------------------------------------------------------|
| AREA RISERVATA                                            |
| MODIFICA PASSWORD                                         |
| ESCI                                                      |
|                                                           |

#### Polizza Sanitaria

#### **B) POLIZZA SANITARIA AD ADESIONE FACOLTATIVA**

- PER IL NUCLEO FAMILIARE DEL PERSONALE IN SERVIZIO DEL C.N.V.V.F.
- PER IL PERSONALE IN QUIESCENZA DEL C.N.V.V.F. E NUCLEO FAMILIARE
- PER IL PERSONALE DIPENDENTE DELL'AMMINISTRAZIONE CIVILE DELL'INTERNO IN SERVIZIO PRESSO IL DIPARTIMENTO DEI VIGILI DEL FUOCO, DEL SOCCORSO PUBBLICO E DELLA DIFESA CIVILE E NUCLEO FAMILIARE

#### **C) POLIZZA SANITARIA AD ADESIONE FACOLTATIVA**

- PER IL PERSONALE IN SERVIZIO DEL C.N.V.V.F.
- PER IL PERSONALE IN QUIESCENZA DEL C.N.V.V.F.
- PER IL PERSONALE DIPENDENTE DELL'AMMINISTRAZIONE CIVILE DELL'INTERNO IN SERVIZIO PRESSO IL DIPARTIMENTO DEI VIGILI DEL FUOCO, DEL SOCCORSO PUBBLICO E DELLA DIFESA CIVILE

#### AVANTI

## Azione: Cliccare il pulsante

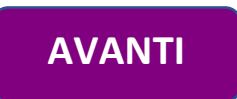

#### Willis Towers Watson IIIIIII

#### Fase 2 di 6

## Polizza Sanitaria

#### QUESTIONARIO DI ADEGUATEZZA

Ai sensi dell'art. 58 del Regolamento IVASS n°40 del 02/08/2018, prima di procedere con l'effettiva richiesta/e di adesione alla/e Convenzioni, Ti chiediamo di rispondere alle seguenti domande al fine di valutare l'adeguatezza delle polizze rispetto alle Tue esigenze assicurative.

1 Ha preso visione che il piano B assicura esclusivamente:

- Nucleo familiare del personale del C.N.VV.F. ivi compreso il Corpo Provinciale dei Vigili del Fuoco di Trento.

- Personale dipendente dell'Amministrazione Civile dell'interno presso il Dipartimento dei Vigili del Fuoco del Soccorso Pubblico e della Difesa Civile e proprio nucleo Familiare.

- Personale in quiescenza del C.N.VV.F. ivi compreso il Corpo Provinciale dei Vigili del Fuoco di Trento dell'Amministrazione Civile dell'interno presso il Dipartimento dei Vigili del Fuoco del Soccorso Pubblico e della Difesa Civile e proprio nucleo Familiare.

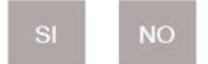

2 Ha preso visione che il piano C assicura esclusivamente:

- Personale del C.N.VV.F. e relativo nucleo familiare.
- Personale in Quiescenza del C.N.VV.F. e relativo nucleo familiare.

- Personale dipendente dell'Amministrazione Civile dell'interno in servizio presso il Dipartimento dei Vigili del Fuoco del Soccorso Pubblico e della Difesa Civile e proprio nucleo Familiare.

| SI | NC |
|----|----|
|    |    |

3 Ha preso visione dei massimali garantiti per le garanzie del piano scelto e che ad esse possano essere applicate delle franchigie e/o degli scoperti?

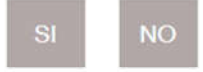

4 Ha preso visione che il Piano sanitario potrebbe non comprendere alcuni eventi in quanto esclusi dalla copertura?

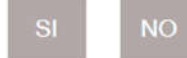

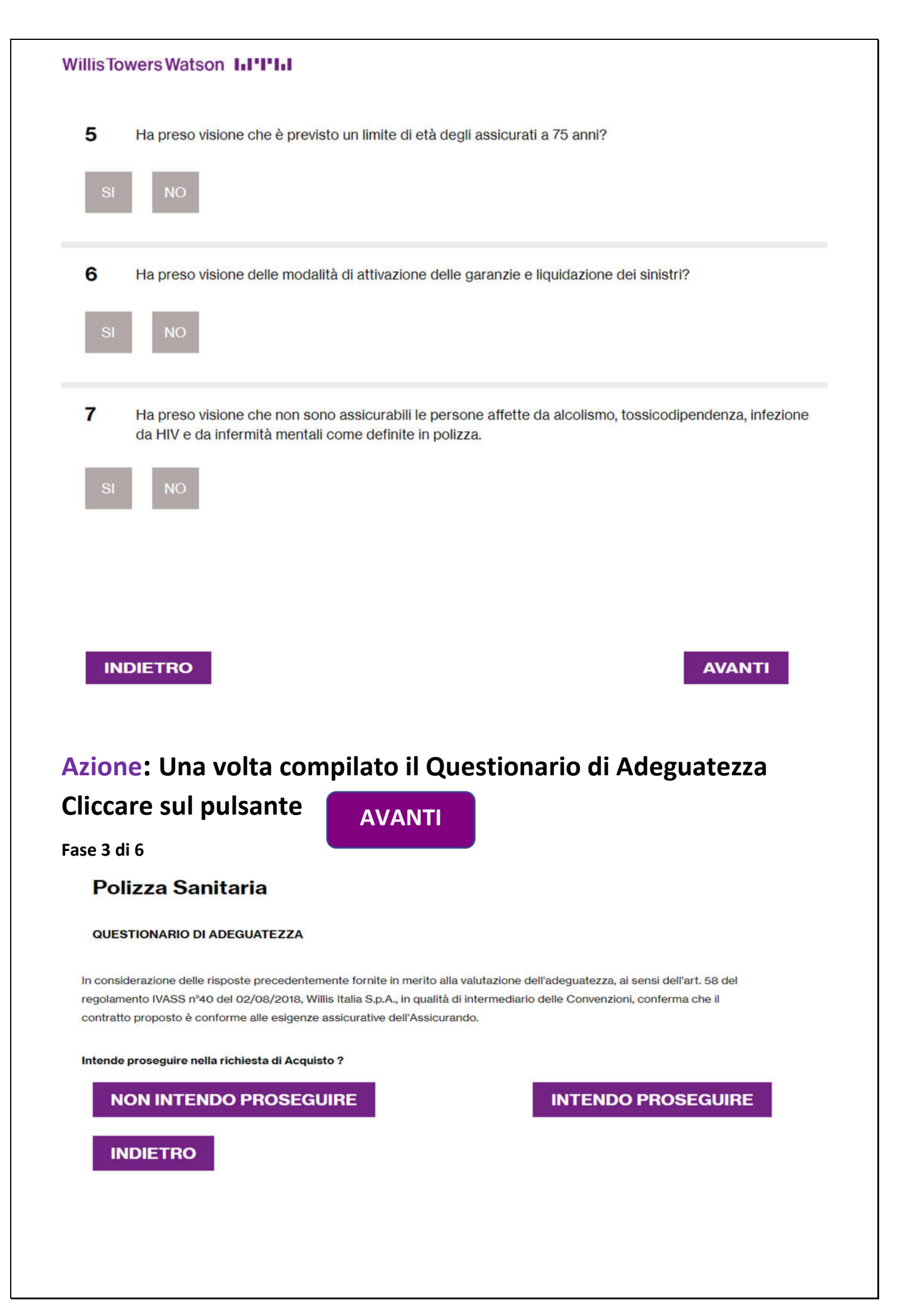

| esente schermata<br>ste negative e/o           | a si riferisce ad un caso<br>non risposte, il layout sa | di risposte affermativ<br>arà differente, ma pr | ve a tutte le domande del questio<br>evederà in ogni caso la domanda | nario. In caso d<br>finale: |
|------------------------------------------------|---------------------------------------------------------|-------------------------------------------------|----------------------------------------------------------------------|-----------------------------|
| ntendo pro                                     | oseguire                                                | Non                                             | Intendo proseguire                                                   |                             |
| e 4 di 6                                       |                                                         |                                                 |                                                                      |                             |
| one: Clicc                                     | are sul pulsa                                           | nte                                             | Intendo proseguire                                                   |                             |
| Olizza San<br>mpi contrassegnati da<br>ESCENTE | itaria<br>*sono obbligatori                             |                                                 |                                                                      |                             |
| NO                                             |                                                         |                                                 |                                                                      |                             |
| a di assunzione *<br>5/03/2020                 |                                                         |                                                 |                                                                      |                             |
| ELTA DEL MASSIMALE E I                         | DELLA RELATIVA FRANCHIGIA *                             |                                                 |                                                                      |                             |
| PIANI ASSICUR                                  | IVITATIVI                                               |                                                 |                                                                      |                             |
| Piano Sanita<br>Piano Sanita                   | rio B O                                                 |                                                 |                                                                      |                             |
| Piano Sanitario                                | B+C 💿                                                   |                                                 |                                                                      |                             |
| ELENCO DEI FAMIGLI                             | IARI DA ASSICURARE:                                     |                                                 |                                                                      |                             |
| IOME *                                         | COGNOME *                                               | CODICE FISCALE *                                | GRADO DI PARENTELA *                                                 |                             |
| NATA DI NASCITA *                              | PROVINCIA DI NASCITA *                                  | COMUNE DI NASCITA *                             | SESSO *                                                              |                             |
| 10/10/1936                                     | GE - Genova                                             | GENOVA                                          | F ♥                                                                  |                             |
|                                                |                                                         |                                                 |                                                                      |                             |

#### Willis Towers Watson III'I'II

#### **NOTA BENE:**

- ✓ sul Tasto quiescente si/no abbiamo un controllo che impedisce ai soggetti assunti prima del 30/11/2019 e non presenti nello stato di rischio al 31/05/2019 di aderire alla copertura
- ✓ analogo blocco è presente sulla possibilità di aggiungere i familiari

Ricordiamo qui di seguito chi può aderire alla copertura:

- tutti coloro che erano già iscritti ai piani B e C fino al 31/05/2019 e che per qualsiasi motivo non hanno rinnovato le iscrizioni nelle successive proroghe fino al 30/11/2020 nonché tutti coloro che sono iscritti e che hanno rinnovato fino alla scadenza del 30/11/2020.
- Il personale andato in quiescenza nel periodo 30/05/2019 30/11/2019 potrà iscriversi nei piani B e C inserendo nel riquadro previsto all'interno del portale, la data di quiescenza del 01/12/2019 in quanto in copertura fino a tale data. Il personale andato in quiescenza successivamente alla data del 01/12/2019 dovrà indicare la data effettiva di quiescenza.
- tutto il personale che ha cambiato il proprio stato di famiglia, per matrimonio o nuove nascite avvenute nel periodo dal 01/12/2019 al 30/11/2020. Resta inteso che l'iscrizione potrà avvenire soltanto per le persone oggetto della variazione dello stato di famiglia.
- i nuovi assunti nell'annualità dal 01/12/2019 al 30/11/2020.

| Azione: Cliccare sul pulsante | Azione: | <b>Cliccare su</b> | ul pulsante |
|-------------------------------|---------|--------------------|-------------|
|-------------------------------|---------|--------------------|-------------|

AGGIUNGI

|                                                                                                    |                | NONE DI LAVORO                  |                       |
|----------------------------------------------------------------------------------------------------|----------------|---------------------------------|-----------------------|
| GE - Genova                                                                                                    | ~ G            | ENOVA                           |                       |
| C.A.P. *                                                                                                    | IND            | RIZZO DI LAVORO *               | NUMERO CIVICO *       |
| 16100                                                                                                    | V              | ia Roma                         | 8                     |
| C/CINTESTATO A * BANCA/POS                                                                                                    | STA *          | IBAN *                          |                       |
| Federico tesio Caripar                                                                                                    | rma            | IT8                             | 60062300949400003044! |
|                                                                                                    |                |                                 |                       |
| DATA RICHIESTA ADESIONE ∜la data di adesione non può essere antecedente<br>odierna e non può essere successiva di 30 giorni                                                                                              | alla data DAT/ | SCADENZA POLIZZA                |                       |
| DATA RICHIESTA ADESIONE <sup>4</sup> la data di adesione non può essere antecedente<br>odierna e non può essere successiva di 30 giorni<br>30/11/2020                                                                    | alla data DAT/ | scadenza polizza<br>)/11/2021   |                       |
| DATA RICHIESTA ADESIONE <sup>4</sup> la data di adesione non può essere antecedente<br>odierna e non può essere successiva di 30 giorni<br>30/11/2020<br>PREMIO ANNUO LORDO (in base ai parametri di sopra selezionati)  | alla data DAT/ | N SCADENZA POLIZZA              |                       |
| DATA RICHIESTA ADESIONE <sup>4</sup> la data di adesione non può essere antecedente<br>odierna e non può essere successiva di 30 giorni<br>30/11/2020<br>PREMIO ANNUO LORDO (in base ai parametri di sopra selezionati)  | alla data DAT/ | a scadenza polizza<br>0/11/2021 | CALCOLA               |
| DATA RICHIESTA ADESIONE *la data di adesione non può essere antecedente odierna e non può essere successiva di 30 giorni         30/11/2020         PREMIO ANNUO LORDO       (in base ai parametri di sopra selezionati) | alla data DAT/ | )/11/2021                       | CALCOLA               |
| DATA RICHIESTA ADESIONE <sup>4</sup> la data di adesione non può essere antecedente<br>odierna e non può essere auccessiva di 30 giorni<br>30/11/2020<br>PREMIO ANNUO LORDO (in base ai parametri di sopra selezionati)  | alla data DAT/ | a scadenza polizza<br>0/11/2021 | CALCOLA               |

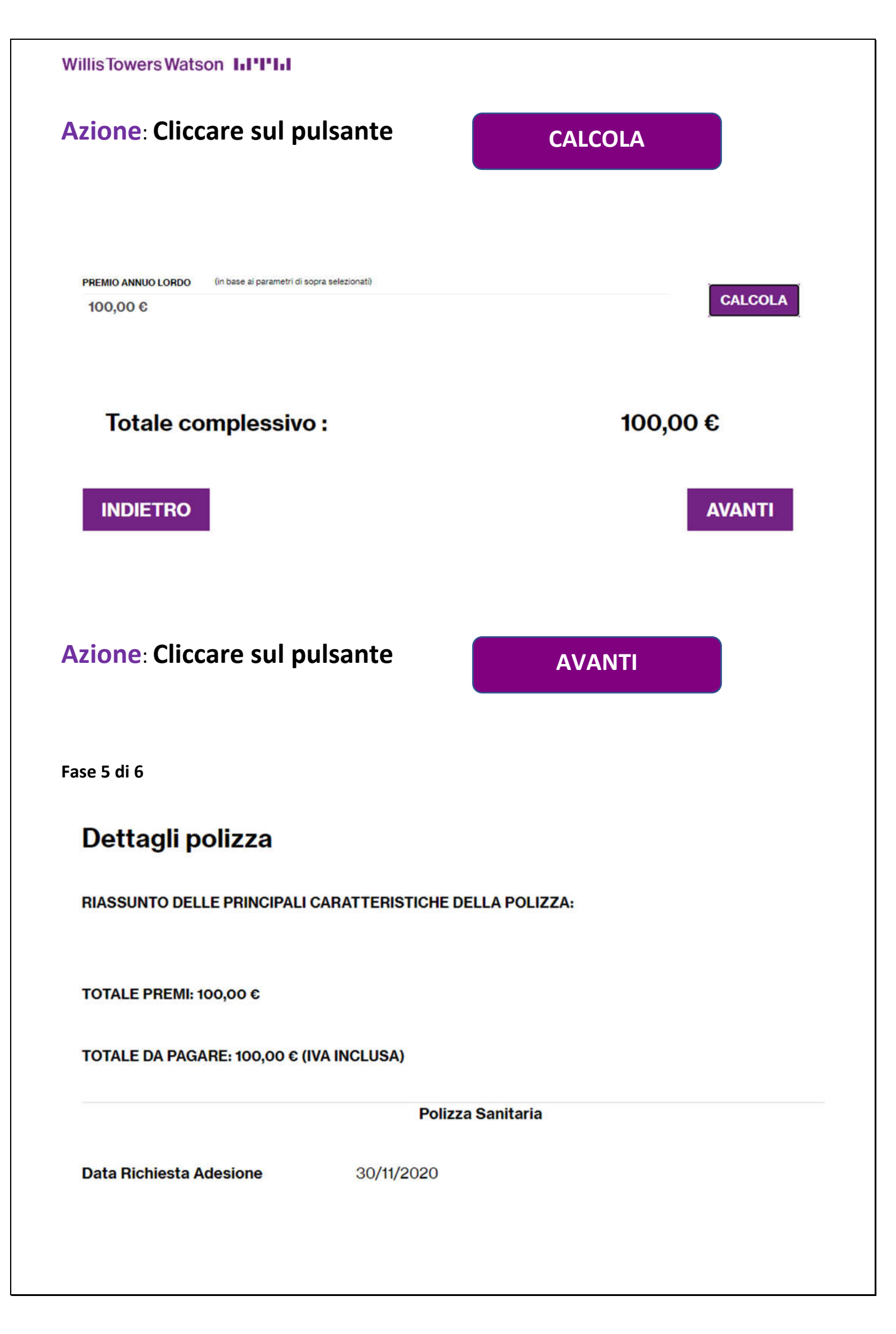

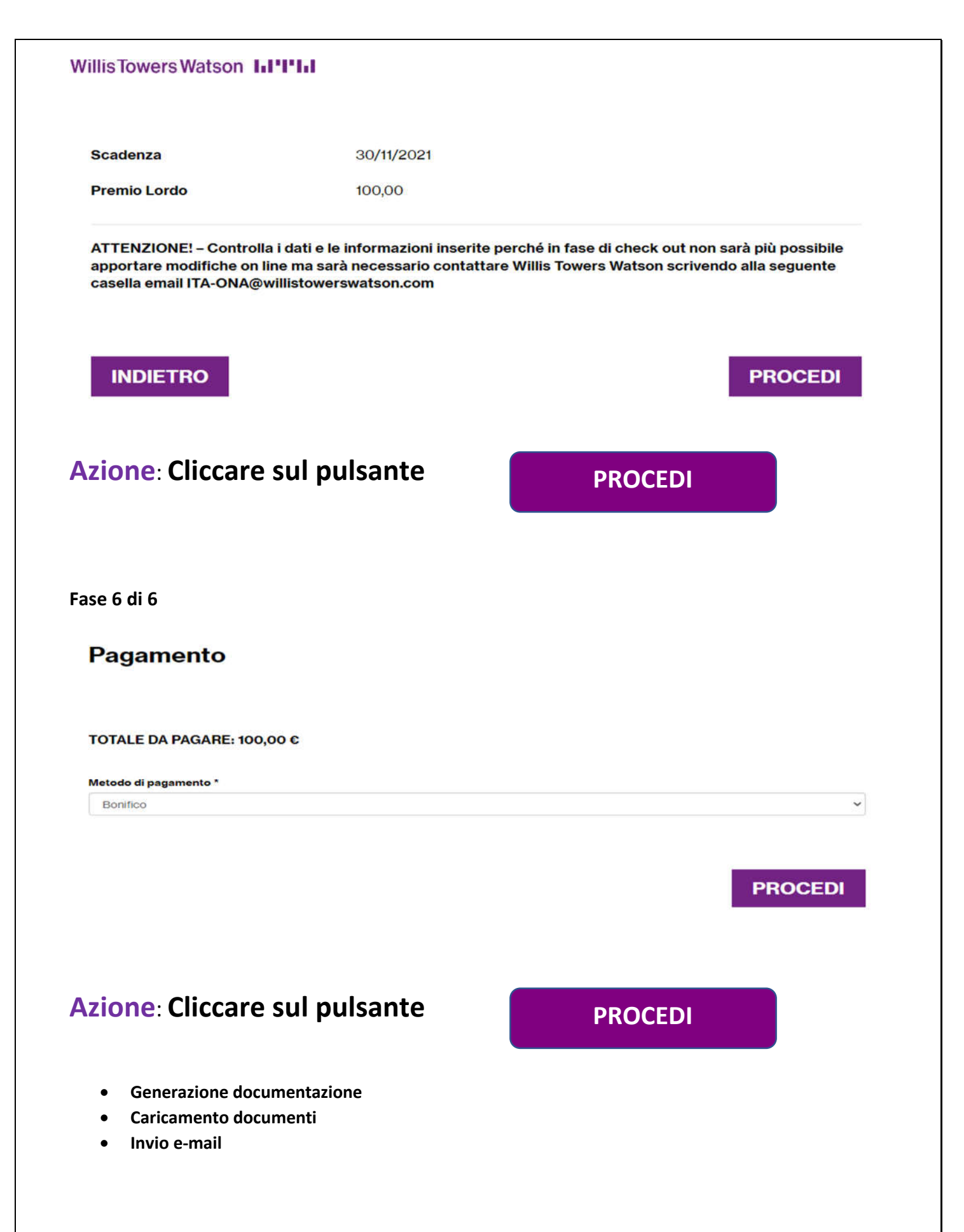

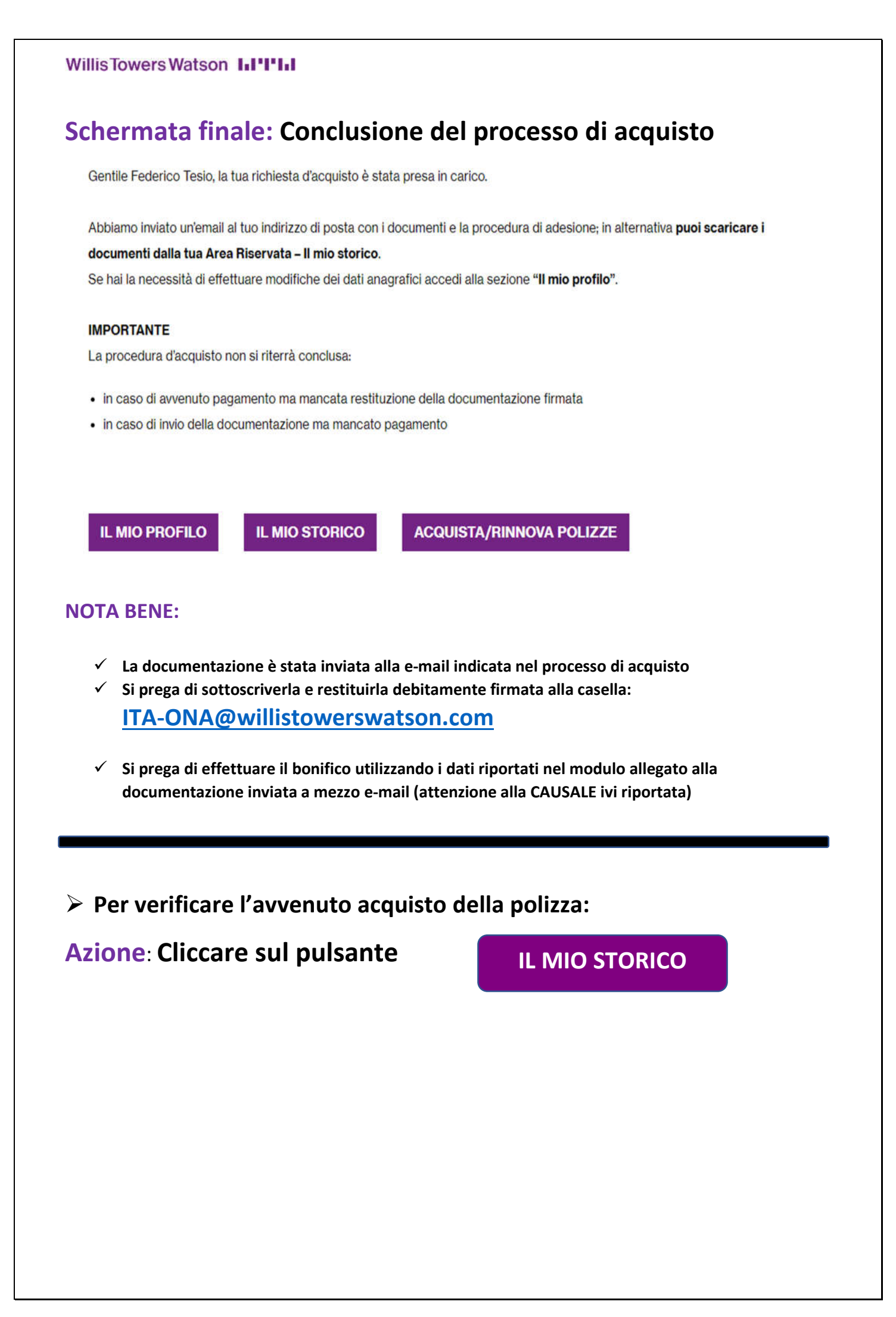

| Willis Towers Watsor                  | n 1.1°1°1.1                                                                                          |
|---------------------------------------|----------------------------------------------------------------------------------------------------|
| Benvenuto nella tua ar<br>necessario. | r <b>ea riservata.</b> Prima di effettuare nuovi acquisti, ricordati di aggiornare il tuo profilo se |
| IL MIO PROFILO                        | IL MIO STORICO ACQUISTA/RINNOVA POLIZZE                                                              |
| Data                                  | Nr. Richiesta                                                                                        |
| 30/11/2020                            | 2011300000204                                                                                        |